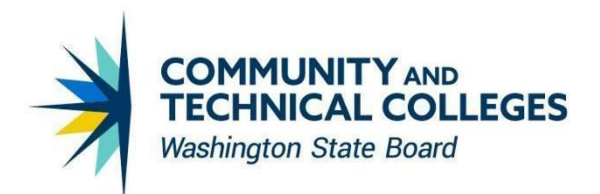

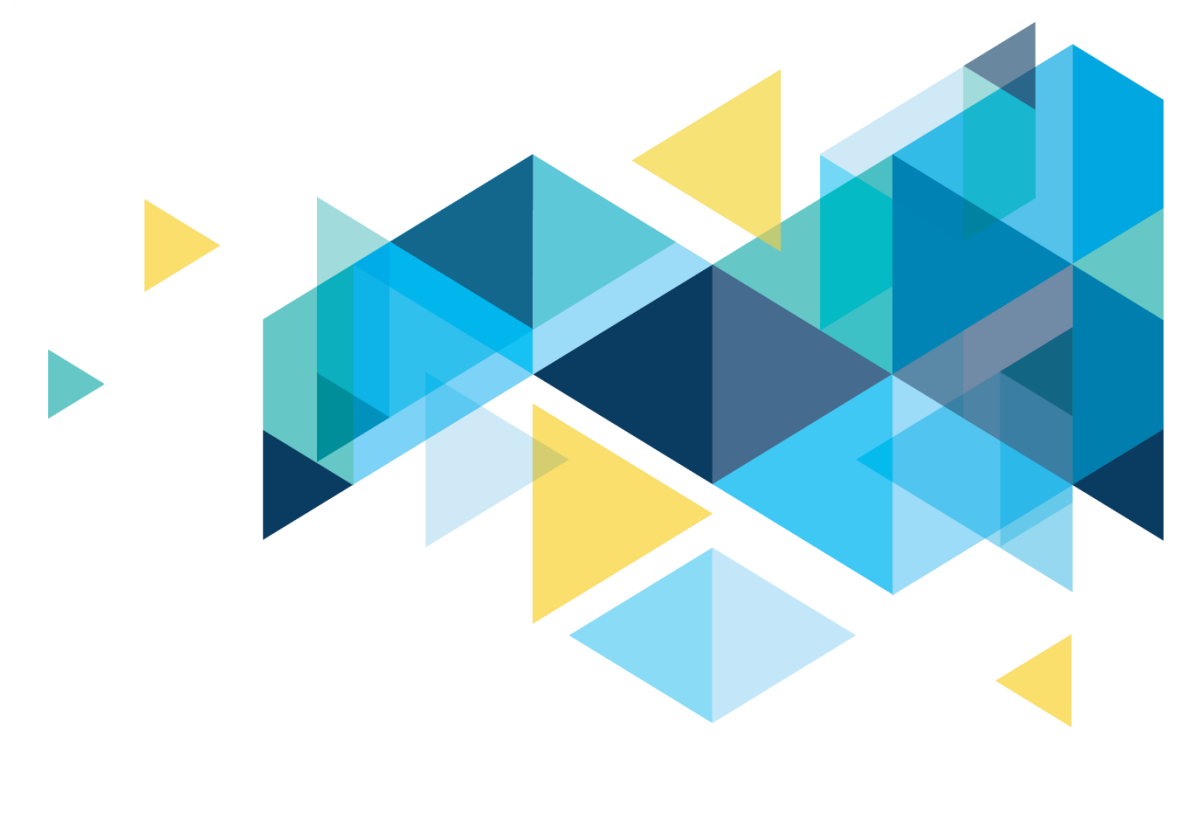

# **OctcLink**

## Campus Solutions Image 29 Overview

## CONTENTS

| Introduction                                                                                                    | 3         |
|----------------------------------------------------------------------------------------------------|-----------|
| Student Services Center                                                                                                    | 3         |
| Address Display Restored                                                                                                    | 3         |
| Veterans Benefit Reporting                                                                                                    | 4         |
| Military Branch Added                                                                                                    | 4         |
| Fluid Class Search                                                                                                    | 5         |
| Student View My Classes when Searching                                                                                                    | 5         |
| View My Classes                                                                                                    | 6         |
| Exam Information Display                                                                                                    | 6         |
| Message Center                                                                                                    | 8         |
| Date field added to search results                                                                                                    | 8         |
| Updates to National Student Clearinghouse (NSC) Reporting Logic                                                                                 | 9         |
| New Process Consolidate Statistics Functionality                                                                                                | 10        |
| Academic Institution Table                                                                                                    | 11        |
| New Student Consolidated Statistics Functionality                                                                                               | 12        |
| Quick Admit Bug #33937691                                                                                                    | . 13      |
| Bug Exterminated!                                                                                                    | 13        |
| Student Financials                                                                                                    | . 14      |
| SF_STDNT_ENRL_INQ PAGE PROPERTY SPELLED INCORRECTLY                                                                                             | 14        |
| Financial Aid                                                                                                    | . 14      |
| 2020-2021 ISIR and INAS Components Archived                                                                                                    | 14        |
| Equation Engine Functionality for Budgets                                                                                                    | 15        |
| Bug Fix – "Doc ID 2911396.1 ADDING ROW TO ISIR CORRECTION PAGE IS NOT UPDATING<br>STDNT_AWD_PER EFC_STATUS TO U"                                | 17        |
| Bug Fix – Maintain Term Budgets Component Allows Adding New Budget Items on Older Effective Dat<br>Row Without Error Message (Doc ID 2905706.1) | ted<br>19 |

## Introduction

The Image/Upgrade Overview Document is intended to provide ctcLink users with a summary of the changes that will be made in the system as a result of the upcoming image or PeopleTools upgrade implementation. Oracle releases multiple PeopleSoft updates, called images, for each pillar every year. Each Image contains bug fixes and features that are important for PeopleSoft to work well. PeopleTools upgrades update the underlying framework of the system. There are minimal changes that are noticeable to the end users. Below is an overview of the changes that you can expect to see as part of this upgrade.

### **Student Services Center**

#### **Address Display Restored**

After Image Update 26, the address no longer displayed on the General Tab of the Student Services Center. With the current Image Update, the address displays.

#### Navigation

Campus Community > Student Services Center

#### Image: Student Services Center (previous to this update)

| < Student Center                     |            |                                   |           | Stu      | udent Service | es Center |
|--------------------------------------|------------|-----------------------------------|-----------|----------|---------------|-----------|
| Spokane Community College            | -          | I                                 | D XX171CS | 03       | ⊘ ★           |           |
| Student Center General Info          | Admissions | Transfer Credit                   | Academics | Finances | Financial Aid |           |
| Service Indicators<br>Student Groups |            | ted Checklists<br>onal Data<br>es |           |          | Collapse All  |           |
| Addresses<br>Email Addresses         | Phon       | es                                |           |          | Expand All    |           |

| udent Center |           | Student Services Center |
|--------------|-----------|-------------------------|
|              | Addresses | Edit Addresses          |
| Address Type | Address   | Status                  |
| Home         |           | Active as of 1901-01-01 |
|              |           |                         |

| Image: | Student | Services | Center | (corrected | with | this | update) |
|--------|---------|----------|--------|------------|------|------|---------|
|--------|---------|----------|--------|------------|------|------|---------|

|              |                                                          | Go to t | ор                      |  |
|--------------|----------------------------------------------------------|---------|-------------------------|--|
|              | Addresses                                                | (       | Edit Addresses          |  |
| Address Type | Address                                                  |         | Status                  |  |
| Home         | 2400 S 240th St<br>Des Moines, WA 98198-2714<br>King USA |         | Active as of 1901-01-01 |  |
|              |                                                          | Co to t | op                      |  |
|              | Phones                                                   |         | Edit Phones             |  |
|              |                                                          |         |                         |  |

#### QRG

**Viewing Student Information** 

## **Veterans Benefit Reporting**

#### **Military Branch Added**

Prior to the current Image Update, Space Force was not listed as a Military Branch.. With the current Image Update, Space Force has been added to the list of Military Branches.

#### Navigation

Records and Enrollment > Enrollment Reporting > Veterans Benefit Reporting > Veterans Benefit Summary

#### Image: Veterans Benefit Summary (previous to this update)

|                                                                                                    | Veterans Benefit Summary                                                   |  |  |  |  |
|----------------------------------------------------------------------------------------------------|----------------------------------------------------------------------------|--|--|--|--|
| Veterans Benefit Summary Attachments                                                                                                    |                                                                            |  |  |  |  |
| ID XX090CS03<br>Name Highline College03<br>Institution WA090 Highline College<br>Term 2235 SUMMER 2023<br>Benefits Summary<br>Bio Demo Details |                                                                            |  |  |  |  |
| SSN ******** Active Duty  VA Spouse  VA Dependent  YE VA VA Ribbon                                                                             | Military Branch Army Air Force Coast Guard Marine Corps Navy Person Record |  |  |  |  |

| Veterans Benefit Summary Attachments                                                                                       |                                                                           |  |
|----------------------------------------------------------------------------------------------------|---------------------------------------------------------------------------|--|
| ID XX090CS03<br>Name Highline College03<br>Institution WA090 Highline College<br>Term 2235 SUMMER 2023<br>Benefits Summary |                                                                           |  |
| ▼ Bio Demo Details                                                                                                    |                                                                           |  |
| SSN ********<br>Active Duty<br>VA Spouse<br>VA Dependent<br>O Yellow Ribbon                                                | Military Branch Person Record Army Air Force Coast Guard Navy Space Force |  |

#### Image: Veterans Benefit Summary (corrected with this update)

#### QRG

Veterans Benefit Summary

### **Fluid Class Search**

#### **Student View My Classes when Searching**

Students will be able to view their enrolled, dropped, waitlisted, and shopping cart classes when viewing class search result options. A button is introduced to view or hide the View My Classes grid. Filter options are provided for enrollment status.

**Note**: the View My Classes button and grid will display for students' classes that match the institution <u>and</u> term they are searching.

#### Navigation

ctcLink Student Homepage > Manage Classes > Class Search and Enroll

#### Image: View My Classes Button

| Class Search Results                   |                                             |             |                          | Course Info                         | ormation                   |                                         |                                  |               | ធ     | Q         | ۵       | :       | Ø   |
|----------------------------------------|---------------------------------------------|-------------|--------------------------|-------------------------------------|----------------------------|-----------------------------------------|----------------------------------|---------------|-------|-----------|---------|---------|-----|
| FALL 2023<br>Everett Community College |                                             |             |                          |                                     |                            |                                         |                                  |               |       |           |         |         |     |
| View My Classes                        | Vie                                         | w My FALI   | 2023 Classes             |                                     |                            |                                         |                                  |               |       |           |         |         |     |
| View My Exam Schedule                  | MATH                                        | k 151       |                          |                                     |                            |                                         |                                  |               |       |           |         |         |     |
| throllment Dates                       | Calculu                                     | s I         |                          |                                     |                            |                                         |                                  |               |       |           |         |         |     |
| Q Class Search and Enroll              | ★ Add<br>▶ Cou                              | to favorite | courses<br>nation        |                                     |                            |                                         |                                  |               |       |           |         |         |     |
| Enroll by My Requirements              | <ul> <li>Class</li> <li>Select a</li> </ul> | s Selection | on<br>O                  |                                     |                            |                                         |                                  |               | S     | elected F | Filters | 6 optic | ons |
| Y Shopping Cart                        | Option                                      | Status      | Session                  | Class                               | Meeting Dates              | Days and Times                          | Room                             | Instructor    | Seats |           |         |         |     |
| E Drop Classes                         | 1                                           | Open        | Regular Academic Session | LEC - Section HYA - Class Nbr 30697 | 09/18/2023 -<br>12/07/2023 | Monday<br>Wednesday<br>8:30AM to 9:50AM | Rainier Hall, RAI 300<br>Lecture | Street Sec.   | Open  | Seats 9   | of 28   |         | >   |
| Update Classes                         | 2                                           | Open        | Regular Academic Session | LEC - Section HYD - Class Nbr 30700 | 09/18/2023 -               | Arranged                                | Online                           | -             | Open  | Seats 12  | 2 of 25 |         | - 1 |
| Nwap Classes                           |                                             |             |                          |                                     | 12/07/2023                 | Friday<br>10:00AM to<br>11:20AM         | Arranged                         | Anna Sana     |       |           |         |         |     |
| Browse Course Catalog                  |                                             |             |                          |                                     |                            | Friday<br>10:00AM to<br>11:20AM         | Arranged                         | Read Services |       |           |         |         | >   |
| n Planner                              |                                             |             |                          |                                     |                            | Friday<br>10:00AM to<br>11:20AM         | Arranged                         | 10000         |       |           |         |         |     |
|                                        | 3                                           | Open        | Regular Academic Session | LEC - Section OLA - Class Nbr 30701 | 09/18/2023 -<br>12/07/2023 | Arranged                                | Online                           | 1000-000      | Open  | Seats 9   | of 25   |         | >   |

#### Image: View My Classes Expanded and Grid Displays

| Class Search Results                   |                                        | Cour                                    | se Information                               |                                                                      | <u>ش</u> ۹ ۵                                           | : ⊘       |
|----------------------------------------|----------------------------------------|-----------------------------------------|----------------------------------------------|----------------------------------------------------------------------|--------------------------------------------------------|-----------|
| FALL 2023<br>Everett Community College |                                        |                                         |                                              |                                                                      |                                                        |           |
| View My Classes                        | Hide My FALL 2023 Classes              | Show Enrolled Classes                   | ow Dropped Classes 🗹 Show                    | Waitlisted Classes 🗹 Show Shopp                                      | ing Cart Classes                                       |           |
| Tiew My Exam Schedule                  | Course                                 | Career Status                           | Session Cla                                  | iss Mee                                                              | ting Dates Days and Times                              |           |
| Chrollment Dates                       | ART 110 - Visual Foundatio             | ns & Design Undergraduate Waiting       | Regular Academic Session LEC                 | C - Section OL - Class Nbr 29553 09/1<br>12/0                        | 8/2023 - Arranged<br>/7/2023                           | - 11      |
| Q Class Search and Enroll              | BUS& 201 - Business Law                | Undergraduate Enrolled                  | Regular Academic Session LEC                 | C - Section OLB - Class Nbr 25605 09/1<br>12/0                       | 8/2023 - Arranged<br>7/2023                            | - 11      |
| Enroll by My Requirements              | JAPN& 121 - Japanese I                 | Undergraduate Enrolled                  | Regular Academic Session LEC                 | C - Section A - Class Nbr 31777 09/1                                 | 8/2023 - Monday Tuesday<br>Wednesday Thursday          | - 11      |
| Y Shopping Cart                        |                                        |                                         |                                              | 12/0                                                                 | 11:10AM to 12:10PM                                     |           |
| Drop Classes                           | MATH& 146 - Intro to Statis            | tics Undergraduate Shopping Ca          | art Regular Academic Session LEC             | C - Section HYB - Class Nbr 30687 09/1<br>12/0                       | 8/2023 - Tuesday Thursday<br>7/2023 10:00AM to 11:30AM | *         |
| Update Classes                         | MATH& 151<br>Calculus I                |                                         |                                              |                                                                      |                                                        |           |
| arr Swap Classes                       | Add to favorite courses                |                                         |                                              |                                                                      |                                                        |           |
| Browse Course Catalog                  | Course Information     Class Selection |                                         |                                              |                                                                      |                                                        |           |
| Planner                                | Select a class option ()               |                                         |                                              |                                                                      | Selected Filters                                       | 6 options |
|                                        | Option Status Session                  | Class                                   | Meeting Dates D                              | Days and Times Room                                                  | Instructor Seats                                       |           |
|                                        | 1 Open Regular Acade                   | mic Session LEC - Section HYA - Class N | or 30697 09/18/2023 - N<br>12/07/2023 V<br>8 | Monday Rainier Hall, RAI 30<br>Wednesday Lecture<br>8:30AM to 9:50AM | 0 Open Seats 9 of 28                                   | >         |

### **View My Classes**

#### **Exam Information Display**

On the View My Classes page in the ctcLink Student Homepage, students will see a message if their enrolled classes do not have exams scheduled in PeopleSoft. This message has been updated to "There is no exam schedule to display here. Contact the instructor for exam information."

If any of their classes have an exam scheduled in PeopleSoft, the "Exam Schedule" link will display on each class. This link opens the Exam Schedule modal window which displays the specific class(es) and exam(s).

#### Navigation

ctcLink Student Homepage > Manage Classes > View My Classes

## Image: The Updated Message Displays on View My Classes if None of the Student's Classes have Exams Scheduled

| CtcLink Student Homepage                                                                                                    |                             | View My Classes                                  |                                 |                      |                         |      |   |  |     |  |
|----------------------------------------------------------------------------------------------------|-----------------------------|--------------------------------------------------|---------------------------------|----------------------|-------------------------|------|---|--|-----|--|
| FALL 2023<br>Undergraduate<br>Everett Community College                                                                                                    |                             |                                                  |                                 |                      |                         |      |   |  |     |  |
| 💳 View My Classes                                                                                                    |                             | By Class                                         |                                 |                      | By Date                 |      |   |  |     |  |
| View My Exam Schedule                                                                                                    | Printable Page              | <b>2</b> S                                       | Show Enrolled Classes           | Show Dropped Classes |                         |      |   |  |     |  |
| The second second secon | ➡ BUS& 201 Business Law     | N                                                |                                 |                      |                         |      |   |  | -   |  |
| Q Class Search and Enroll                                                                                                    | Status                      | Units Grading Basis                              | Grade                           | Academic Program     | Requirement Designation |      |   |  |     |  |
| Enroll by My Requirements                                                                                                    |                             | 5.00 Graded                                      | .00 Graded Transitional Studies |                      |                         |      |   |  |     |  |
|                                                                                                    | Class                       |                                                  | Start                           | /End Dates           | Days and Times          | Room | ı |  |     |  |
| Shopping Cart                                                                                                    | LEC - Section OLB - Class I | Nbr 25605 09/18/2023 - 12/07/2023 Days: Arranged |                                 |                      |                         |      | e |  |     |  |
| Drop Classes                                                                                                    | Enrollment Deadlines        | Times: Arranged                                  |                                 |                      |                         |      |   |  | - 1 |  |
| Jupdate Classes                                                                                                    | Enforment Dedunites         | more is no exam sonedul                          | e to display here. Oomao        |                      |                         |      |   |  |     |  |
| 🛫 Swap Classes                                                                                                    | ✓ JAPN& 121 Japanese I      |                                                  |                                 |                      |                         |      |   |  |     |  |
|                                                                                                    | Status                      | Units Grading Basis                              | Grade                           | Academic Program     | Requirement Designation |      |   |  |     |  |
| Browse Course Catalog                                                                                                    | Enrolled                    | 5.00 Graded                                      |                                 | Transitional Studies |                         |      |   |  |     |  |
| Planner Planner                                                                                                    | Class                       | Start/                                           | End Dates                       | Days and Times       | Room                    |      |   |  |     |  |

## Image: The Exams Schedule Link Displays on View My Classes if Any Enrolled Class has Exams Scheduled

| CtcLink Student Homepage                    |                               | ١                                    | /iew My Classes        |        |                                                   |                         | ŵ         | Q | : | $\oslash$ |
|---------------------------------------------|-------------------------------|--------------------------------------|------------------------|--------|---------------------------------------------------|-------------------------|-----------|---|---|-----------|
| FALL 2023<br>Undergraduate<br>Clark College |                               |                                      |                        |        |                                                   |                         |           |   |   |           |
| 🚞 View My Classes                           |                               | By Class                             |                        |        |                                                   |                         |           |   |   |           |
| View My Exam Schedule                       | Printable Page                | Printable Page Show Enrolled Classes |                        |        | Show Waitlisted Classes Show Dropped Classes      |                         |           |   |   |           |
| Enrollment Dates                            | ► AH 110 Medical Terminolog   | ју I                                 |                        |        |                                                   |                         |           |   |   | _         |
| Q Class Search and Enroll                   | Status Units                  | Grading Basis                        | Grade                  | Academ | nic Program                                       | Requirement Designation | ı         |   |   |           |
| Enroll by My Requirements                   | Enrolled 3.00                 | Graded                               |                        | Academ | ic                                                |                         |           |   |   |           |
| ⊇ Shopping Cart                             | Class                         |                                      | Start/End Dates        |        | Days and Times                                    | Room                    |           |   |   |           |
| Drop Classes                                | LEC - Section D01D - Class N  | or 6719                              | 09/25/2023 - 12/14/2   | 2023   | Days: Arranged<br>Times: Arranged                 | Online-no scheduled me  | etings    |   |   | >         |
| Update Classes                              | Enrollment Deadlines          | Exam Schedule                        |                        |        |                                                   |                         |           |   |   |           |
| arr Swap Classes                            | ✓ HIST& 146 US History I      |                                      | -                      |        |                                                   |                         |           |   |   | -         |
| E Browse Course Catalog                     | Status Units                  | Grading Basis                        | Grade                  | Academ | nic Program                                       | Requirement Designation | ı         |   |   |           |
| 💼 Planner                                   | Enrolled 5.00                 | Graded                               |                        | Academ | ic                                                |                         |           |   |   |           |
|                                             | Class                         |                                      | Start/End Dates        |        | Days and Times                                    | Room                    |           |   |   |           |
|                                             | LEC - Section F11M - Class No | or 7238                              | 09/25/2023 - 12/14/202 | 3      | Days: Monday to Friday<br>Times: 7:00AM to 7:50AM | Foster Hall 0126 - A    | Auditoriu | m |   | >         |
|                                             | Enrollment Deadlines          | Exam Schedule                        |                        |        |                                                   |                         |           |   |   |           |

#### Image: The Exam Schedule Modal Window Displays

| C ctcLink Studer                            | it Homepage                    |                        |                     | View My Classes         |                                                   |                       | <u>命</u> Q | . : | $\oslash$ |
|---------------------------------------------|--------------------------------|------------------------|---------------------|-------------------------|---------------------------------------------------|-----------------------|------------|-----|-----------|
| FALL 2023<br>Undergraduate<br>Clark College | Change                         |                        |                     |                         |                                                   |                       |            |     |           |
| 💳 View My Cla                               | sses                           |                        | By Class            |                         |                                                   | By Date               |            |     |           |
|                                             |                                |                        |                     | Exam Schedule           |                                                   |                       | ×          |     |           |
| View My Exa                                 | FALL 2023                      |                        |                     |                         |                                                   |                       |            |     |           |
| Enrollment E                                | Undergraduate<br>Clark College |                        |                     |                         |                                                   |                       |            |     |           |
| Q Class Search                              | 🗆 Display Past Exan            | 1 Schedule             |                     |                         |                                                   |                       |            |     |           |
| Enroll by My                                | Thursday December              | 7                      |                     |                         |                                                   |                       |            |     |           |
| Shopping Ca                                 | 9:00AM HI                      | ST& 146 Lecture        | Room: Arranged      | Status: Enrolled /      | Exam Type: Final Exam                             |                       | >          |     |           |
| Drop Classe                                 |                                |                        |                     |                         |                                                   |                       |            |     | >         |
| Dpdate Clas                                 |                                |                        |                     |                         |                                                   |                       |            |     |           |
| arr Swap Classe                             |                                |                        |                     |                         |                                                   |                       |            |     |           |
| 🛃 Browse Cou                                |                                |                        |                     |                         |                                                   |                       |            |     |           |
| 📩 Planner                                   |                                |                        |                     |                         |                                                   |                       |            |     |           |
|                                             |                                |                        |                     | 00/05/0000 40/4 4/0000  |                                                   |                       |            |     |           |
|                                             |                                | LEC - Section F11M - ( | Class Nbr 7238      | 09/25/2023 - 12/14/2023 | Days: Monday to Friday<br>Times: 7:00AM to 7:50AM | Foster Hall 0126 - Au | ditorium   |     | >         |
|                                             |                                | Enrollment Dead        | lines Exam Schedule | e                       |                                                   |                       |            |     |           |
|                                             |                                | ✓ HIST& 146 US Histo   | ry I                |                         |                                                   |                       |            |     |           |

### **Message Center**

#### Date field added to search results

The "Date" field has been added to the search results on the "Search for Threads" page.

#### Navigation

HighPoint > Message Center > Search for Threads

#### Image: "Date" is Now a Field in the Search Results

#### Search for Threads

Enter any information you have and click Search. Leave fields blank for a list of all values.

| Find an Existing Value             |    |
|------------------------------------|----|
| Search Criteria                    |    |
|                                    |    |
| Empl ID begins with  2012          | Q  |
| Thread Number = 🗸                  |    |
| Academic Institution begins with 🗸 | Q  |
| Department begins with 🗸           | Q. |
| Regarding begins with 🗸            | Q  |
| Subject begins with 🗸              |    |
| Date =                             | 31 |
| Thread Status = 🗸 Open             | ×  |
| Last Name begins with 🗸            |    |
| First Name begins with 🗸           |    |
|                                    |    |

#### Search Clear Basic Search 🖾 Save Search Criteria

| Search I | Results       |                      |                            |             |                                                  |            |              |                  |                                                                                                    |            |
|----------|---------------|----------------------|----------------------------|-------------|--------------------------------------------------|------------|--------------|------------------|----------------------------------------------------------------------------------------------------|------------|
| View All |               |                      |                            |             |                                                  |            |              | First            | ) 1-10 of 10                                                                                                    | ) 🕑 Last   |
| Empl ID  | Thread Number | Academic Institution | Department                 | Regarding   | Subject                                          | Date       | Thread Statu | s Read Data Flag | Last Name                                                                                                    | First Name |
|          | 1             | WA290                | Student Aid & Scholarships | (blank)     | View/Consent 1098-T Statement in ctcLink Account | 01/09/2023 | Open         | Y                |                                                                                                    |            |
|          | 1             | WA290                | Student Aid & Scholarships | (blank)     | View/Consent 1098-T Statement in ctcLink Account | 01/09/2023 | Open         | Y                |                                                                                                    |            |
|          | 1             | WA290                | Student Aid & Scholarships | (blank)     | View/Consent 1098-T Statement in ctcLink Account | 01/09/2023 | Open         | Y                |                                                                                                    |            |
|          | 1             | WA290                | Student Aid & Scholarships | (blank)     | View/Consent 1098-T Statement in ctcLink Account | 01/09/2023 | Open         | Y                |                                                                                                    |            |
|          | 1             | WA290                | Student Aid & Scholarships | (blank)     | View/Consent 1098-T Statement in ctcLink Account | 01/09/2023 | Open         | Y                |                                                                                                    |            |
|          | 18            | WA160                | Enrollment Services        | Tuition Due | Fall Tuition is due now                          | 10/12/2022 | Open         | Y                |                                                                                                    |            |
|          | 4             | WA290                | Student Aid & Scholarships | (blank)     | View/Consent 1098-T Statement in ctcLink Account | 01/09/2023 | Open         | Y                |                                                                                                    |            |
|          | 4             | WA220                | Enrollment Services        | Enrollment  | Testing LCC                                      | 03/26/2020 | Open         | N                |                                                                                                    |            |
|          | 1             | WA290                | Student Aid & Scholarships | (blank)     | View/Consent 1098-T Statement in ctcLink Account | 01/09/2023 | Open         | Y                |                                                                                                    |            |
|          | 1             | WA290                | Student Aid & Scholarships | (blank)     | View/Consent 1098-T Statement in ctcLink Account | 01/09/2023 | Open         | Y                | the second second second second second second second second second second second second second second second se | 1          |

## Updates to National Student Clearinghouse (NSC) Reporting Logic

The National Student Clearinghouse (<u>NSC</u>) reporting logic has been updated to meet NSLDS reporting requirements regarding program level data. These changes will allow for accurate program level reporting and prevent program level data NSC errors (<u>Errors 1801-1806, 1811-1816, 1821-1826</u>) by correctly reporting program enrollment status effective dates. Additional information about the updated NSC report logic can be found in **Oracle's Supplemental Document for PRP: Bug 34269438 - UPDATE TO CONS STATS PROCESSING FOR NSC ENRL STATUS AND CIP CODE REPORTING (Doc ID 2916886.1).** 

Each college is responsible for determining when, if at all, the reporting logic changes should take effect. Colleges that implement the new NSC reporting logic should consider reaching out to their NSC contact in advance to inform them of the changes being made.

Remember: SBCTC does not oversee the NSC reporting process and does not provide instruction or guidance on how to report to NSC or NSLDS. Please refer to the <u>NSLDS Reporting Guide</u> and to the <u>National Student Clearinghouse (NSC) website</u> on for reporting requirements.

For more information on how to use the new NSC functionality, see the <u>Generating a National</u> <u>Student Clearinghouse (NSC) Report QRG</u>.

#### **New Process Consolidate Statistics Functionality**

The Process Consolidate Statistics page features a new **NSC Options** section. Users can select whether to run the Process Consolidate Statistics process using the old ("Legacy") NSC reporting logic or the new NSC reporting logic, whether to report plan codes with the same Five Point Match criteria as one NSC program, and how to report program start dates for students returning from a leave of absence.

#### Navigation

Records and Enrollment > Enrollment Reporting > Consolidated Statistics > Process Consolidate Statistics

#### Image: Process Consolidate Statistics Page Displaying New NSC Options

| C Duplicates     |                     |                                                                   | Process                                       | Consolidate    | Statistics      | ራ       |
|------------------|---------------------|-------------------------------------------------------------------|-----------------------------------------------|----------------|-----------------|---------|
| Consolidated     | d Sta               | tistics                                                           |                                               |                |                 | New Wir |
| Run Con          | trol ID             | IOVD_EXAMPLE                                                      |                                               | Report Manager | Process Monitor | Run     |
|                  | *Acade              | *Academic Institution<br>emic Statistics Period<br>Prev Stats NSC | WA130 Q                                       | Lower Colun    | nbia College    |         |
|                  |                     | *Consolidation Mode                                               | Insert v                                      | ) *Comm        | it Frequency 1  |         |
| ▼ NSC Option     | ns                  |                                                                   |                                               |                |                 |         |
| Enrollment S     | tatus D             | ate Option                                                        |                                               |                |                 |         |
| When deter       | mining              | Enrollment Status Dat                                             | te                                            |                |                 |         |
| <b>⊙</b> ι<br>Οι | lse Teri<br>Ise the | m Begin Date or Acade<br>Date the Enrollment S                    | emic Load Change Date<br>tatus was Determined | (Legacy)       |                 |         |
| Student with     | Multipl             | e Plans on same CIP                                               | Code Keys                                     |                |                 |         |
|                  | onsolida            | ite by NSC Five-Point N                                           | Match Criteria                                |                |                 |         |
| Leave of Abs     | ence O              | ption                                                             |                                               |                |                 |         |
| When retur       | ning fro            | m Leave of Absence                                                |                                               |                |                 |         |
| <b>O</b> Us      | se Retu             | rn from LOA Date                                                  |                                               |                |                 |         |
| O U:             | se Activ            | e Program Start Date                                              |                                               |                |                 |         |
|                  | lf Re               | turn Within D                                                     | ays                                           |                |                 |         |

Note for the "Use the Date the Enrollment Status was Determined" Option: This selection activates the new NSC processing logic. When selected, the Terms with Missing Enrollment Status Data table becomes available. Terms categories listed in this table are ignored by the Consolidate Academic Statistics process when there is no enrollment status. For example, listing "Summer" term categories will cause the NSC reporting process to ignore all terms with a Term Category value of "Summer,"

allowing for students who do not enroll in summer terms to be reported without a break in enrollment. This functionality has not been tested by SBCTC.

Term Categories are configured on the <u>Term/ Session Table</u> (Set Up SACR > Foundation Tables > Term Setup > Term Session Table). In order to prevent unwanted impacts to Financial Aid, all terms must currently have a term category of "Regular." SBCTC will be reviewing this functionality after the Image 29 installation to determine impacts and whether this can be enabled in the future.

#### **Academic Institution Table**

Default values for the new NSC reporting logic can be set the Academic Institution page, Academic Institution 3 tab. Values on the Consolidated Academic Statistics page will match the Academic Institution Table selections unless they are manually overridden.

#### Navigation

Set Up SACR > Foundation Tables > Academic Structure > Academic Institution

#### Image: Academic Institution Table Page Displaying New NSC Options

|     | Academic Institution Table                                                                |
|-----|-------------------------------------------------------------------------------------------|
| Aca | ademic Institution 1 Academic Institution 2 Academic Institution 3 Academic Institution 4 |
|     | Academic Institution WA171 Spokane CC                                                     |
|     | Find View All First (1) 1 of 2 (1) Last                                                   |
|     |                                                                                           |
|     | Effective Date 01/02/1901 Status Active                                                   |
|     | Class Meeting Attendance Type MTG Q Class Meeting                                         |
| _   | Student Attribute for Cohort CHRT Q Cohort                                                |
| ŀ   | Academic Shift Options                                                                    |
|     | Use Shift Use Shift by Admit Term                                                         |
| 1   | NSC Options                                                                               |
| Ľ   | *ACD Pule Use Expected Grad Term                                                          |
|     | Month Eactor 24                                                                           |
|     | FICE Code 003793                                                                          |
|     | Enrollment Status Date Option                                                             |
|     | When determining Enrollment Status Date                                                   |
|     | <ul> <li>Use Term Begin Date or Academic Load Change Date (Legacy)</li> </ul>             |
|     | O Use the Date the Enrollment Status was Determined                                       |
|     | Student with Multiple Plans on same CIP Code Keys                                         |
|     | Consolidate by NSC Five-Point Match Criteria                                              |
|     | Leave of Absence Option                                                                   |
|     | When returning from Leave of Absence                                                      |
|     | Use Return from LOA Date                                                                  |
|     | O Use Active Program Start Date                                                           |
|     | If Return Within Days                                                                     |
|     |                                                                                           |

#### **New Student Consolidated Statistics Functionality**

The Student Consolidated Statistics page is used to review and, if appropriate, manually edit data captured by the Consolidate Academic Statistics process before the NSC Report is generated. The new NSC Data Elements allows for additional manual data overrides and expanded reporting history.

#### Navigation

Records and Enrollment > Enrollment Reporting > Consolidated Statistics > Student Consolidated Statistics

#### Image: Student Consolidates Stats Page Displaying New NSC Data Elements Tab

| < NSC       | Data Elements                                                    |               |                                  |                                                            |                             | Student                  | Consolidated Sta                        | ts                 |                 |                            | l i                                  |
|-------------|------------------------------------------------------------------|---------------|----------------------------------|------------------------------------------------------------|-----------------------------|--------------------------|-----------------------------------------|--------------------|-----------------|----------------------------|--------------------------------------|
| Basic Da    | ata <u>S</u> tatistics                                           | Withdrawal/E  | External Study                   | Demographics/Last Action                                   | NSC Data i                  | lements                  |                                         |                    |                 |                            |                                      |
| Spokane     | Community Colleg                                                 | ,e            |                                  | XX171CS01                                                  | ð *                         |                          |                                         |                    |                 |                            |                                      |
| Student     | Data                                                             |               |                                  |                                                            |                             |                          |                                         | Find               | View All        | First 🕚                    | 1 of 59 🕑 Last                       |
|             |                                                                  | Academic      | Institution S                    | pokane CC                                                  |                             |                          |                                         |                    |                 |                            |                                      |
|             | Aca                                                              | demic Statist | ics Period 21                    | 951 Summer First of Term                                   |                             |                          |                                         |                    |                 |                            |                                      |
| NSC D       | ata                                                              |               |                                  |                                                            |                             |                          |                                         |                    |                 |                            |                                      |
|             |                                                                  | Proc          | ess Status                       |                                                            |                             |                          |                                         |                    |                 |                            |                                      |
|             |                                                                  |               |                                  | Override NSC Data Elements                                 |                             |                          |                                         |                    |                 |                            |                                      |
|             |                                                                  | U             | pdated By                        |                                                            |                             |                          | Last Update Date/Time                   |                    |                 |                            |                                      |
|             |                                                                  |               |                                  | NSC Program Indicator                                      |                             |                          |                                         |                    |                 |                            |                                      |
| Gen         | Data Elements I                                                  | Statistics    | IP Code                          |                                                            |                             |                          |                                         |                    |                 |                            |                                      |
| *Seq<br>Nbr | Student Plan                                                     | Cititorioc    | CIP Code                         | CIP Code Description                                       | *Year Cl<br>Code<br>Publish | P Classification<br>Code | <sup>n</sup> Classification Description | *Program<br>Length | *Length<br>Code | Length Code<br>Description | Program<br>Weeks in<br>Title IV Year |
| 1           | Associate in Arts E                                              | )TA           | 24.0101                          | Liberal Arts and Sciences/Libe                             | e 2010                      | 02                       | Associate Degree                        | 2.000              | Y               | Years                      |                                      |
| Save        | Return to      A     A     A     A     A     A     A     A     A | Search t      | Previous in L<br>al Study   Demo | ist 🔲 Next in List 📔 N<br>ographics/Last Action   NSC Data | Notify<br>a Elements        |                          |                                         |                    |                 |                            |                                      |

| ✓ NSC Data Elements                                         |                                | Stud                           | ent Con             | solidated Stats            |                    |                       |                          |                                      |           |
|-------------------------------------------------------------|--------------------------------|--------------------------------|---------------------|----------------------------|--------------------|-----------------------|--------------------------|--------------------------------------|-----------|
|                                                             |                                |                                | _                   |                            |                    |                       |                          |                                      | New W     |
| Basic Data Statistics Withdrawal/External Study             | Demographics/Last Action       | NSC Data Elements              |                     |                            |                    |                       |                          |                                      |           |
| Spokane Community College                                   | XX171CS01                      | ⊘ ★                            |                     |                            |                    |                       |                          |                                      |           |
| Student Data                                                |                                |                                |                     |                            |                    | Find                  | View All                 | First 🕚 1 of                         | 59 🕑 Last |
| Academic Institution Spo                                    | kane CC                        |                                |                     |                            |                    |                       |                          |                                      |           |
| Academic Statistics Period 219                              | 51 Summer First of Term        |                                |                     |                            |                    |                       |                          |                                      |           |
| NSC Data                                                    |                                |                                |                     |                            |                    |                       |                          |                                      |           |
| Process Status                                              |                                |                                |                     |                            |                    |                       |                          |                                      |           |
|                                                             | Override NSC Data Elements     |                                |                     |                            |                    |                       |                          |                                      |           |
| Updated By                                                  |                                |                                | Last U              | pdate Date/Time            |                    |                       |                          |                                      |           |
|                                                             | SC Program Indicator           |                                |                     |                            |                    |                       |                          |                                      |           |
| NSC Data Elements History By CIP Code                       |                                |                                |                     |                            |                    |                       |                          |                                      |           |
| General Information Statistics                              |                                | 7                              |                     |                            |                    |                       |                          |                                      |           |
| *Seq<br>Nbr Student Plan *CIP Code                          | CIP Code Description           | *Year CIP<br>Code<br>Published | assification<br>ode | Classification Description | *Program<br>Length | *Length Le<br>Code De | ength Code<br>escription | Program<br>Weeks in<br>Title IV Year |           |
| 1 Associate in Arts DTA 24.0101                             | Liberal Arts and Sciences/Li   | be 2010 0                      | 2 Q                 | Associate Degree           | 2.000              | Y Q Ye                | ears                     |                                      | + =       |
| Save of Return to Search the Previous in Lis                | Next in List 💌 N               | lotify                         |                     |                            |                    |                       |                          |                                      |           |
| Basic Data   Statistics   Withdrawal/External Study   Demog | raphics/Last Action   NSC Data | Elements                       |                     |                            |                    |                       |                          |                                      |           |

#### New Bug: Student Consolidated Stats CIP Trailing Zeroes (0s)

During testing, it was found that plans with CIP codes that end in zero do not display as expected on the Student Consolidated Stats page. Trailing zeros are removed from the CIP code and the CIP code value is invalid. Here is an example for a plan code with the CIP of 09.0100.

## Image: Student Consolidated Stats Page with NSC Data Elements Tab Selected with an Example of CIP Bug Outlined

| CIP                                      | Code Table                                                                                      |                                         |                                                                                  |                                                                                                    |                                                              |                                    |                                                                                                | S                                                  | tuden                                     | t Consolid                                            | ated Sta                            |
|------------------------------------------|-------------------------------------------------------------------------------------------------|-----------------------------------------|----------------------------------------------------------------------------------|----------------------------------------------------------------------------------------------------|--------------------------------------------------------------|------------------------------------|------------------------------------------------------------------------------------------------|----------------------------------------------------|-------------------------------------------|-------------------------------------------------------|-------------------------------------|
| asic Da                                  | ata <u>S</u> tatistics                                                                          | Withdrawal/                             | External Stud                                                                    | ly Demographics/Last Action                                                                                                    | NSC Data El                                                  | lements                            |                                                                                                |                                                    |                                           |                                                       |                                     |
| okane                                    | Community Colleg                                                                                | je                                      |                                                                                  | XX171CS01                                                                                                    | *                                                            |                                    |                                                                                                |                                                    |                                           |                                                       |                                     |
| udent                                    | Data                                                                                            |                                         |                                                                                  |                                                                                                    |                                                              |                                    |                                                                                                | Find                                               | View All                                  | First 🕚 62                                            | 2 of 62   L                         |
|                                          | Aca                                                                                             | Academic<br>ademic Statist              | Institution sics Period                                                          | Spokane CC<br>mage 29 LOA                                                                                                    |                                                              |                                    |                                                                                                |                                                    |                                           |                                                       |                                     |
| ISC Da                                   | ata                                                                                             |                                         |                                                                                  |                                                                                                    |                                                              |                                    |                                                                                                |                                                    |                                           |                                                       |                                     |
|                                          |                                                                                                 |                                         |                                                                                  |                                                                                                    |                                                              |                                    |                                                                                                |                                                    |                                           |                                                       |                                     |
|                                          |                                                                                                 | Proc                                    | ess Status                                                                       | Success                                                                                                    |                                                              |                                    |                                                                                                |                                                    |                                           |                                                       |                                     |
|                                          |                                                                                                 | Proc                                    | ess Status (                                                                     | Success                                                                                                    |                                                              |                                    |                                                                                                |                                                    |                                           |                                                       |                                     |
|                                          |                                                                                                 | Proc                                    | ess Status (<br>[<br>lpdated By (                                                | Success Override NSC Data Elements CTC_MBAKER                                                                                                    |                                                              | Le                                 | ast Update Date/Time 08/                                                                       | 01/2023 2:                                         | 39:09PM                                   |                                                       |                                     |
|                                          |                                                                                                 | Proc                                    | ess Status (<br>(<br>Ipdated By (                                                | Success Override NSC Data Elements CTC_MBAKER NSC Program Indicator                                                                                 |                                                              | L                                  | ast Update Date/Time 08/                                                                       | 01/2023 2                                          | 39:09PM                                   |                                                       |                                     |
| NSC                                      | Data Elements                                                                                   | Proc<br>U<br>History By C               | ess Status (<br>Ipdated By (<br>IP Code                                          | Success Cverride NSC Data Elements CTC_MBAKER NSC Program Indicator                                                                                 |                                                              | L                                  | ast Update Date/Time 08/                                                                       | 01/2023 2:                                         | 39:09PM                                   |                                                       |                                     |
| N SC<br>Gen                              | Data Elements<br>eral Information                                                               | Proc<br>U<br>History By C<br>Statistics | ess Status (<br>pdated By (<br>IP Code                                           | Success Cverride NSC Data Elements CTC_MBAKER NSC Program Indicator                                                                                 |                                                              | Li                                 | ast Update Date/Time 08/                                                                       | 01/2023 2                                          | 39:09PM                                   |                                                       |                                     |
| NSC<br>Gen<br>* Seq<br>Nbr               | Data Elements<br>eral Information<br>Student Plan                                               | Proc<br>U<br>History By C<br>Statistics | ess Status (<br>lpdated By (<br>iIP Code<br>(TTT))<br>*CIP Code                  | Success Override NSC Data Elements CTC_MBAKER NSC Program Indicator CIP Code Description                                                            | *Year CIP<br>Code                                            | Lá<br>Classification               | ast Update Date/Time 08/<br>Classification Description                                         | 01/2023 2:<br>*Program<br>Length                   | 39:09PM                                   | Length Code<br>Description                            | Program<br>Weeks in                 |
| N SC<br>Gen<br>*Seq<br>Nbr               | Data Elements<br>eral Information<br>Student Plan                                               | Proc<br>U<br>History By C<br>Statistics | ess Status (<br>Ipdated By (<br>IP Code<br>(TTT))<br>*CIP Code<br>0901           | Success Override NSC Data Elements CTC_MBAKER NSC Program Indicator CIP Code Description                                                            | *Year CIP<br>Code<br>Published<br>2020                       | Li<br>Classification<br>Code       | ast Update Date/Time 08/                                                                       | 01/2023 2:<br>Program<br>Length<br>2.000           | 39:09PM<br>*Length<br>Code<br>Y           | Length Code<br>Description<br>Years                   | Program<br>Weeks in<br>Titlo IV Yoo |
| N SC<br>Gen<br>*Seq<br>Nbr<br>1<br>2     | Data Elements<br>eral Information<br>Student Plan                                               | Proc<br>U<br>History By C<br>Statistics | ess Status :<br>pdated By (<br>IP Code<br>FFFF)<br>CIP Code<br>0901<br>11.1002   | Success Override NSC Data Elements CTC_MBAKER NSC Program Indicator CIP Code Description System, Networking, and LANW                               | *Year CIP<br>Code<br>Published<br>2020<br>VA 2020            | Classification<br>Code<br>02       | ast Update Date/Time 08/<br>Classification Description<br>Associate Degree                     | 01/2023 2:<br>*Program<br>Length<br>2.000<br>2.000 | 39:09PM<br>*Length<br>Code<br>Y<br>Y      | Length Code<br>Description<br>Years<br>Years          | Program<br>Weeks in<br>Title IV Yee |
| NSC<br>Gen<br>*Seq<br>Nbr<br>1<br>2<br>3 | Data Elements<br>eral Information<br>Student Plan<br>Comp Network De<br>AAS<br>Automotive Techn | Proc<br>U<br>History By C<br>Statistics | ess Status 3<br>pdated By 6<br>IP Code<br>ETP Code<br>0901<br>11.1002<br>47.0604 | Success Override NSC Data Elements CTC_MBAKER NSC Program Indicator CIP Code Description System, Networking, and LAN/V Automobile/Automotive Mechan | *Year CIP<br>Code<br>Published<br>2020<br>VA 2020<br>ic 2020 | Classification<br>Code<br>02<br>02 | ast Update Date/Time 08/<br>Classification Description<br>Associate Degree<br>Associate Degree | *Program<br>Length<br>2.000<br>2.000               | 39:09PM<br>*Length<br>Code<br>Y<br>Y<br>Y | Length Code<br>Description<br>Years<br>Years<br>Years | Program<br>Weeks in<br>Title W Yee  |

Basic Data | Statistics | Withdrawal/External Study | Demographics/Last Action | NSC Data Elements

This bug is unique to the Student Consolidated Stats page. It can be manually resolved, if desired, by checking the Override NSC Data Elements checkbox and selecting the appropriate CIP code.

This has no impact on the data that is listed in the NSC report. All student data for plan codes ending in zero populates as expected in the NSC Report.

## Quick Admit Bug #33937691

#### **Bug Exterminated!**

This bug affected existing students who were Quick Admitted to a new career number. Their new career number was missing from a critical table used by downstream processes. This bug is officially exterminated and the Quick Admit process functions as expected for both new and existing students. SBCTC will finalize clean up any remaining records that were impacted prior to this update.

## **Student Financials**

#### SF\_STDNT\_ENRL\_INQ PAGE PROPERTY SPELLED INCORRECTLY

Corrected spelling of Student Enrollment Inquiry secondary page title.

#### Navigation

Student Financials > View Customer Account

Detail page: Academic Information>Enrollment

#### Image: View Customer Account> Student Enrollment Inquiry Secondary Page

| Customer Accounts           |        |            |         |         | View Custon | ner Accounts |         |          |            |            |              | ώ          | Q    | <b>∆ :</b>  | Ø    |
|-----------------------------|--------|------------|---------|---------|-------------|--------------|---------|----------|------------|------------|--------------|------------|------|-------------|------|
| Student Enrollment          |        |            |         |         |             |              |         |          |            | Relat      | ed Content 🔻 | New Window | Help | Personalize | Page |
| Academic Information        |        |            |         |         |             |              |         |          |            |            |              |            |      |             |      |
| Enrollment Summary          |        |            |         |         |             |              |         |          |            |            |              |            |      |             |      |
| ID                          | Name   |            |         |         |             |              |         |          |            |            |              |            |      |             |      |
| Enrollment Detail           |        |            |         |         |             |              |         |          |            |            |              |            |      |             |      |
| Q     Details Dates II      |        |            |         |         |             |              |         | 14       | 4 1-2 of 2 | ↓          | View All     |            |      |             |      |
| Class<br>Number Description |        | Class Info | Subject | Catalog | Component   | Session      | Section | Status   | Basis      | Prog Units | Bill Units   |            |      |             |      |
| 1 2156 Entreprenet          | hip    | Class Info | OLTM    | 330     | Lecture     | DYN          | NHY     | Enrolled | Graded     | 5.00       | 5.00         |            |      |             |      |
| 2 2988 Environmen           | Issues | Class Info | ENVS    | 440     | Lecture     | DYN          | NHY     | Enrolled | Graded     | 5.00       | 5.00         |            |      |             |      |
| Return                      |        |            |         |         |             |              |         |          |            |            |              |            |      |             |      |

#### Navigation

Student Financials > Tuition and Fees>Calculate Tuition

Detail page: Academic Information>Enrollment

#### Image: Tuition Calculation> Student Enrollment Inquiry Secondary Page

|                  |                      |            |         |         | Tuition C | alculation |         |          |            |                                       |            |          | ώ   | ଜ ସ      | <u>ଲ</u> ବ ଦ |                |
|------------------|----------------------|------------|---------|---------|-----------|------------|---------|----------|------------|---------------------------------------|------------|----------|-----|----------|--------------|----------------|
| Student Enro     | liment               |            |         |         |           |            |         |          |            |                                       |            | New Wind | low | low Help | low Help Per | low Help Perso |
| Academic Inf     | ormation<br>Summary  |            |         |         |           |            |         |          |            |                                       |            |          |     |          |              |                |
|                  | ID Name              |            |         |         |           |            |         |          |            |                                       |            |          |     |          |              |                |
| Enrollment Detai | I                    |            |         |         |           |            |         |          |            |                                       |            |          |     |          |              |                |
| ■ Q              |                      |            |         |         |           |            |         | 14       | ◀ 1-2 of 2 | $\checkmark    \mid = \mid \mid \mid$ | View All   |          |     |          |              |                |
| Details          | D <u>a</u> tes II▶   |            |         |         |           |            |         |          |            |                                       |            |          |     |          |              |                |
| Class<br>Number  | Description          | Class Info | Subject | Catalog | Component | Session    | Section | Status   | Basis      | Prog Units                            | Bill Units |          |     |          |              |                |
| 1 2156           | Entrepreneurship     | Class Info | OLTM    | 330     | Lecture   | DYN        | NHY     | Enrolled | Graded     | 5.00                                  | 5.00       |          |     |          |              |                |
| 2 2988           | Environmental Issues | Class Info | ENVS    | 440     | Lecture   | DYN        | NHY     | Enrolled | Graded     | 5.00                                  | 5.00       |          |     |          |              |                |
| -                |                      |            |         |         |           |            |         |          |            |                                       |            |          |     |          |              |                |

## **Financial Aid**

#### 2020-2021 ISIR and INAS Components Archived

The following pages for the 2020-2021 aid year have been archived and are no longer visible in the Financial Aid > Federal Application Data navigation.

Correct 2020-2021 ISIR records

- Simulate 2020-2021 FM INAS
- View 2020-2021 FM EFC Detail

#### Navigation

Financial Aid > Federal Application Data

## Image: 2020-2021 ISIR and INAS Pages No Longer Listed in Federal Application Data Navigation

| C ctcLink CS Staff Homepage      | Financial Aid ctcLink                                         |                           | $\land \land \land : \varnothing$ |
|----------------------------------|---------------------------------------------------------------|---------------------------|-----------------------------------|
|                                  |                                                               | NavBar: Men               | u ដូចិង                           |
| ISIR Corrections 21/22           |                                                               |                           | Menu 🔸 Financial Aid              |
| Enter any information you have a | nd click Search. Leave fields blank for a list of all values. | U                         | Enderal Application Data          |
| Find an Existing Value           |                                                               | Recently Visited          |                                   |
| ▼ Search Criteria                |                                                               | $\heartsuit$              | Correct 2021-2022 ISIR records    |
| Emp 2020-20                      | 21 components no longer listed under                          | Favorites                 | Simulate 2021-2022 FM INAS        |
| Academic Institut                | main navigation                                               | =                         | View 2021-2022 FM EFC Detail      |
| Nationa                          | cial Aid > Federal Application Data                           | Menu                      | Correct 2022-2023 ISIR records    |
| Campus ID begins                 | with V                                                        | ORACLE<br>PEOPLESOFT      | Simulate 2022-2023 FM INAS        |
| Last Name begins                 | with 🗸                                                        | Student Services<br>Ctr ( | E View 2022-2023 FM EFC Detail    |
|                                  |                                                               | m                         | E Correct 2023-2024 ISIR records  |
| Search Clear Basic S             | Search 📓 Save Search Criteria                                 | Financial Aid             | E Simulate 2023-2024 FM           |
|                                  |                                                               |                           | E View 2023-2024 FM EFC Detail    |
|                                  |                                                               |                           | E View ISIR Field Audits          |
|                                  |                                                               |                           | Select SAP/Verification (MC)      |
|                                  |                                                               |                           | ■ Update SAP/Verification Status  |

#### **Equation Engine Functionality for Budgets**

Enhanced the Budgets setup with an additional option of using the Equation Engine to determine Budget Item Amounts to be assigned to a student. If a Budget Item has already been assigned to a student, a warning message will appear on the Create Budget Item page indicating that the budget item has already been assigned. This functionality applies to all aid years.

Note: As of the publication of this overview document, there are no processes in development utilizing budget equations for the ctcLink colleges.

#### Navigation

Set up SACR > Product Related > Financial Aid > Budgets > Budget Items

Image: Before Image 29 the Create Budget Items Page Does Not Have Use Equation Checkbox

| Create Budget Items                                           | Before Image 29                         |
|---------------------------------------------------------------|-----------------------------------------|
| Institution                                                   |                                         |
| Aid Year 2023 2022-2023 Financial Aid Year                    |                                         |
| Budget Item Category BOOK Books/Supplies                      |                                         |
| Item Classification Federal                                   | Copy Setup Data                         |
| Pell Category Books and Supplies                              |                                         |
| Budget Item                                                   | Find   View All 🛛 First 🕚 1 of 5 🕑 Last |
| *Budget Item Code BOOK                                        | + -                                     |
| *Description 3 Month Books and Supplies                       | Short Description Full Time             |
| *Budget Item Amount 234.00 USD Q                              |                                         |
| Budget Multiplier:                                            |                                         |
| Pell Annual Amount 702.00                                     |                                         |
| Pell Less Half Annual Amount 702.00                           |                                         |
| Long Description 3 Month Books and Supplies                   |                                         |
|                                                               |                                         |
|                                                               |                                         |
|                                                               |                                         |
|                                                               |                                         |
| 🔚 Save 🔯 Return to Search 👘 Previous in List 🚛 Next in List 🗉 | Notify                                  |

Image: After Image 29 the Use Equation Checkbox is Available on the Create Budget Items Page

| Create Budget Items          |                                                                                                    |                                      |
|------------------------------|----------------------------------------------------------------------------------------------------|--------------------------------------|
| Institution                  | After I                                                                                                    | mage 29                              |
| Aid Year 202                 | 3 2022-2023 Financial Aid Year                                                                                  |                                      |
| Budget Item Category BO      | K Books/Supplies                                                                                                |                                      |
| Item Classification Fed      | eral                                                                                                    |                                      |
| Pell Category Boo            | ks and Supplies                                                                                                 | Copy Setup Data                      |
| Budget Item                  | Fin                                                                                                    | d   View All 💦 First 🕚 1 of 5 🛞 Last |
| *Budget Item Code B00        | < Contract of the second second second second second second second second second second second second second se | + -                                  |
| *Description 3 Mol           | th Books and Supplies                                                                                           | Short Description Full Time          |
| *Budget Item Amount          | 234.00 USD 🔍                                                                                                    |                                      |
| Budget Multiplier: 🗌         |                                                                                                    |                                      |
| Pell Annual Amount           | 702.00                                                                                                    |                                      |
| Pell Less Half Annual Amount | 702.00 Use Equation:                                                                                            | 3                                    |
| Long Description 3 Mon       | th Books and Supplies                                                                                           |                                      |
|                              |                                                                                                    |                                      |
|                              |                                                                                                    |                                      |
|                              |                                                                                                    | 11.                                  |
| Warni                        | ng! Avoid changes to this Item Code as it is alread                                                             | y referenced in budget transactions. |
|                              |                                                                                                    | ,                                    |

🔚 Save 🔯 Return to Search 📋 Previous in List 🚛 Next in List 🗵 Notify

#### Bug Fix – "Doc ID 2911396.1 ADDING ROW TO ISIR CORRECTION PAGE IS NOT UPDATING STDNT\_AWD\_PER EFC\_STATUS TO U"

A bug was identified on the Correct 2023-2024 ISIR records page where after adding a row, the EFC Status on the main page would correctly update to "Unofficial", but in the Need Summary link it would remain as "Official". The STDNT\_AWD\_PER table was also retaining that incorrect EFC Status of "Official". This has been tested and confirmed fixed with the implementation of PUM Image 29.

#### Navigation

Financial Aid > Federal Application Data > Correct 2023-2024 ISIR records

| n Assumptions/School Codes ncial Aid Year  Transaction Num Primary EFC http://www.internet.org/internet.internet.interne | EFCIDB MatchesiCorr<br>Correc<br>0 Pr                                                                                                    | ID<br>Institution WA                                                                                                    | Q  <br>Status Date                                                                                                    | New Window   Help   Personalize Pag                                                                                                    |
|----------------------------------------------------------------------------------------------------|----------------------------------------------------------------------------------------------------|----------------------------------------------------------------------------------------------------|----------------------------------------------------------------------------------------------------|----------------------------------------------------------------------------------------------------|
| ncial Aid Year  Transaction Num Primary EFC http://www.internet.org/lineary.org/lineary.or | Correc<br>0 Pr                                                                                                    | ID Institution WA tion Status Correction(s) Pending  v rorated EFC o                                                                                                    | Q   Status Date                                                                                                    | <ul> <li>★</li> <li>M Ø</li> <li>♦ 1of2 ▼ ▶ ▶</li> </ul>                                                                                                    |
| Transaction Num<br>Primary EFC                                                                                                    | Correc<br>0 Pr                                                                                                    | tion Status Correction(s) Pending                                                                                                    | Q  <br>Status Date                                                                                                    |                                                                                                    |
| Transaction Num Primary EFC                                                                                                    | Correc<br>0 Pr                                                                                                    | tion Status Correction(s) Pending                                                                                                    | Status Date                                                                                                    |                                                                                                    |
| hesCorr                                                                                                    |                                                                                                    | FM IM                                                                                                    | Need Summary                                                                                                    | Calc EFC                                                                                                    |
| ary                                                                                                    | Before                                                                                                    | Correct 2023-2024 ISIR records Bug Fix                                                                                                    | V                                                                                                    | I                                                                                                    |
| stitutional Summary                                                                                                    |                                                                                                    | Q       1 of 2 v                                                                                                    | View All                                                                                                    |                                                                                                    |
| Award Period Academic                                                                                                    | E                                                                                                    | EFC Status Official                                                                                                    |                                                                                                    |                                                                                                    |
| Cost of Attendance<br>EFC<br>Meed<br>Montgomery GI Bill/Americorps<br>Total Aid (Fed)<br>Umnet Need (Fed)<br>Overaward (Fed)                                                                                                    | Mo. 9                                                                                                    | Institutional<br>COA<br>EFC<br>Need<br>Montgomery OI Bill/Americorps<br>Total Aid (Inst)<br>Ummet Need (Inst)<br>Overaward (Inst)                                                                           | Mo. 0.0                                                                                                    |                                                                                                    |
| Information<br>Federal Rule Set                                                                                                    | CSS Rules                                                                                                    | Institutional Calc Information<br>Institutional Rule Set<br>Institutional EFC Used                                                                                                    |                                                                                                    |                                                                                                    |
|                                                                                                    | ary attitutional Summary Award Period Academic Cost of Attendance EFC Need Montgomery OI BUIJAmericorps Overaward (Fed) Overaward (Fed) Information Federal Rule Set | ary Before satisfutional Summary Award Period Academic Cost of Attendance EFC EFC Bred Montgomery OI BIII/Americorps Unmet Ned (Fed) Unmet Ned (Fed) Overaward (Fed) Information Federal Rule Set CSS Rules | ary Before Bug Fix  Initiational Summary Refore Bug Fix  Return of the second second s | ary Before Bug Fix<br>Institutional Summary  Award Period Academic  Cost of Attendance EFC Status Official  Institutional  Cost of Attendance EFC Mo. 9  Cost of Attendance EFC Mo. 9  Institutional COA EFC Mo. 0.0  Need Montgomery OI Bill/Americorps Total Aid (Fed) Ummet Need (Inst) Ummet Need (Inst) |

#### Image: Before Bug Fix for EFC Status on Award Summary

#### Image: After Bug Fix for EFC Status on Award Summary

| Financial Aid ctcLink |                                                                        | Correct 202                                                                 | 3-2024 ISIR records             |                                                                                                    |                                                                   |
|-----------------------|------------------------------------------------------------------------|-----------------------------------------------------------------------------|---------------------------------|----------------------------------------------------------------------------------------------------|-------------------------------------------------------------------|
| Etudent Information   | formation <u>A</u> ssumptions\School Codes                             | EFC\DB Matches\Corr                                                         |                                 |                                                                                                    | New Window   Help   Personal                                      |
| Aid Year 2024 2023-20 | )24 Financial Aid Year                                                 |                                                                             | ID<br>Institution WA            |                                                                                                    | <ul> <li>★</li> <li>♥</li> <li>₩</li> <li>♥</li> <li>♥</li> </ul> |
| R Data                |                                                                        |                                                                             |                                 | Q                                                                                                    | I                                                                 |
| *Effective Date 07/1  | 19/2023 🗰 Transaction Num                                              | Correctio                                                                   | on Status Correction(s) Pending | Status Date                                                                                                    |                                                                   |
| EFC Status Uno        | official Primary EFC                                                   | 0 Pro                                                                       | ated EFC 0                      | FM IM Need Summary                                                                                               | Calc EFC                                                          |
| <                     | EFCDB MatchesCorr                                                      |                                                                             | Correct 202                     | 23-2024 ISIR records                                                                                             |                                                                   |
| Nee                   | ed Summary                                                             | F                                                                           | After Bug Fix                   | ]                                                                                                    |                                                                   |
| Fee                   | deral and Institutional Summary                                        |                                                                             |                                 | Q     1 of 2 🗸                                                                                                   | View All                                                          |
|                       | Award Period Academic                                                  |                                                                             | EFC Status                      | Unofficial                                                                                                    |                                                                   |
| Fe                    | ederal                                                                 |                                                                             | Institutional                   |                                                                                                    |                                                                   |
|                       | Cost of Att<br>Montgomery Gi Bill/Ar<br>Total /<br>Unmet Ne<br>Overawa | endance<br>EFC I<br>Need<br>nericorps<br>Nid (Fed)<br>ed (Fed)<br>Ird (Fed) | Wo. 9                           | COA<br>EFC<br>Need<br>Montgomery GI Bill/Americorps<br>Total Aid (Inst)<br>Unmet Need (Inst)<br>Overaward (Inst) | Mo. 0.0                                                           |
| Fe                    | ederal Calc Information                                                |                                                                             | Institutional Calo              | : Information                                                                                                    |                                                                   |
|                       | Federal                                                                | Rule Set CSS Rules                                                          |                                 | Institutional Rule Set<br>Institutional EFC Used                                                                 |                                                                   |
| Re                    | sturn                                                                  |                                                                             |                                 |                                                                                                    |                                                                   |

#### Bug Fix – Maintain Term Budgets Component Allows Adding New Budget Items on Older Effective Dated Row Without Error Message (Doc ID 2905706.1)

Before the bug fix, users could make changes to the student's Financial Aid Budget on the Maintain Term Budgets page on an older effective dated row. With the bug fix, a user cannot make changes to the most recent effective dated row on this page – instead, the expected error message "Cannot change current or history records (14450,72) will appear. Users must first add a new effective dated row before manually making changes to the student's Financial Aid Budget.

#### Navigation

Financial Aid > Budgets > Maintain Term Budgets

#### Image: Before Bug Fix for Maintain Term Budgets

|                                                                                     | Aid Year 2023                                                                                                    | 2022-2023 Financial                                                                      | Aid Year                                                                                                    |                                                                                                 |                                                                            |                                                                                                    | Update Need Su                                                                                                    | immary    |            |
|-------------------------------------------------------------------------------------|----------------------------------------------------------------------------------------------------|------------------------------------------------------------------------------------------|----------------------------------------------------------------------------------------------------|-------------------------------------------------------------------------------------------------|----------------------------------------------------------------------------|----------------------------------------------------------------------------------------------------|----------------------------------------------------------------------------------------------------|-----------|------------|
| udent Budget S                                                                      | ummary                                                                                                    |                                                                                          |                                                                                                    |                                                                                                 |                                                                            |                                                                                                    | QIN                                                                                                    | < 1 of    | 3 🗸 🕨      |
|                                                                                     | *Career UC                                                                                                    | GRD Undergradua                                                                          | ite                                                                                                    | Before                                                                                          | Image 29                                                                   |                                                                                                    | Need Summary                                                                                                    |           |            |
|                                                                                     | Term 22                                                                                                    | 33 SPRING 202                                                                            | 23                                                                                                    |                                                                                                 |                                                                            |                                                                                                    | FA Term                                                                                                    |           |            |
| We                                                                                  | eks of Instruction                                                                                                    | ademic                                                                                   | ~                                                                                                    |                                                                                                 |                                                                            |                                                                                                    | Student Detail                                                                                                    |           |            |
| Budget Group                                                                        |                                                                                                    |                                                                                          |                                                                                                    |                                                                                                 |                                                                            |                                                                                                    | Q    4 4                                                                                                    | 1 of 1 🗸  | •          |
|                                                                                     |                                                                                                    |                                                                                          |                                                                                                    |                                                                                                 |                                                                            |                                                                                                    | 8                                                                                                    | i 🖬 🤇     |            |
| L                                                                                   | Effective Date 01/19/                                                                                                    | 2023                                                                                     |                                                                                                    |                                                                                                 | 1                                                                          | nstitutional Term COA                                                                                                    | 8,636.00                                                                                                    |           |            |
| Effect                                                                              | Effective Date 01/19/                                                                                                    | 2023                                                                                     |                                                                                                    |                                                                                                 | I                                                                          | nstitutional Term COA<br>Federal Term COA                                                                                                    | 8,636.00                                                                                                    |           |            |
| Effect                                                                              | Effective Date 01/19/.<br>ive Sequence 1<br>User ID FAPB                                                                 | 2023<br>UDMV                                                                             |                                                                                                    |                                                                                                 | I                                                                          | nstitutional Term COA<br>Federal Term COA<br>Pell Term COA                                                                                                    | 8,636.00<br>8,636.00<br>25,833.00                                                                                       |           |            |
| Effect                                                                              | Effective Date 01/19/<br>ive Sequence 1<br>User ID FAPB<br>Budget Group SYST                                             | UDMV<br>EM Q System Ma                                                                   | ass Budget                                                                                                    |                                                                                                 | I<br>Less tha                                                              | nstitutional Term COA<br>Federal Term COA<br>Pell Term COA<br>an Half Time Pell COA                                                                                           | 8,636.00<br>8,636.00<br>25,833.00<br>24,033.00                                                                          |           |            |
| Effect<br>Budget Item                                                               | Effective Date 01/19/<br>ive Sequence 1<br>User ID FAPB<br>Budget Group SYST                                             | UDMV<br>EM Q System Ma                                                                   | ass Budget                                                                                                    |                                                                                                 | I<br>Less tha                                                              | nstitutional Term COA<br>Federal Term COA<br>Pell Term COA<br>an Half Time Pell COA                                                                                           | 8,636.00<br>8,636.00<br>25,833.00<br>24,033.00                                                                          |           |            |
| Effect                                                                              | Effective Date 01/19/<br>ive Sequence 1<br>User ID FAPB<br>Budget Group SYSTE                                            | UDMV<br>EM Q System Ma                                                                   | ass Budget                                                                                                    |                                                                                                 | Less that                                                                  | nstitutional Term COA<br>Federal Term COA<br>Pell Term COA<br>an Half Time Pell COA                                                                                           | 8,636.00<br>8,636.00<br>25,833.00<br>24,033.00                                                                          |           | 1-6 of 6   |
| Effect                                                                              | Effective Date 01/19/<br>ive Sequence 1<br>User ID FAPB<br>Budget Group SYSTI                                            | UDMV<br>EM Q System Ma                                                                   | ass Budget                                                                                                    | Amount                                                                                          | Less that                                                                  | nstitutional Term COA<br>Federal Term COA<br>Pell Term COA<br>an Half Time Pell COA<br>Pell Amt                                                                               | 8,636.00<br>8,636.00<br>25,833.00<br>24,033.00<br>Pell Less Half<br>Annual Amount                                       |           | 1-6 of 6 、 |
| Effect                                                                              | Hective Date 01/19/ ve Sequence 1 User ID FAPB Budget Group SYSTE  Herm Code BOOK Q                                      | UDMV<br>EM Q System Ma                                                                   | Ass Budget                                                                                                    | Amount 234.00                                                                                   | Less that                                                                  | nstitutional Term COA<br>Federal Term COA<br>Pell Term COA<br>an Half Time Pell COA<br>Pell Amt<br>702.00                                                                     | 8,636.00<br>8,636.00<br>25,833.00<br>24,033.00<br>Pell Less Half<br>Annual Amount<br>702.00                             | +         | 1-6 of 6 、 |
| Effect                                                                              | Ittem Code                                                                                                    | UDMV<br>EM Q System Ma                                                                   | Budget           User ID           FAPBUDMV           FAPBUDMV                                                                             | Amount<br>234.00<br>5,504.00                                                                    | Less that<br>Less that<br>Item Class<br>Federal<br>Federal                 | Antitutional Term COA<br>Federal Term COA<br>Pell Term COA<br>an Half Time Pell COA<br>Pell Amt<br>702.00<br>16.512.00                                                        | 8,636.00<br>8,636.00<br>25,833.00<br>24,033.00<br>Pell Less Half<br>Annual Amount<br>702.00<br>16,512.00                | +         | 1-6 of 6 \ |
| Effect<br>audget Item<br>Category<br>BOOK Q<br>HSNG Q<br>MISC Q                     | Hective Date 01/19/ ve Sequence 1 User ID FAPB Budget Group SYSTE  Hem Code BOOK Q HSNG01 Q MISC01 Q                     | UDMV<br>M Q System Ma<br>Full Time<br>Hsng3MoOff<br>Misc3MoOff                           | Budget           User ID           FAPBUDMV           FAPBUDMV           FAPBUDMV           FAPBUDMV                                       | Amount<br>234.00<br>5,504.00<br>600.00                                                          | Less that<br>Less that<br>Item Class<br>Federal<br>Federal<br>Federal      | Antitutional Term COA<br>Federal Term COA<br>Pell Term COA<br>an Half Time Pell COA<br>Pell Amt<br>702.00<br>16,512.00<br>1,800.00                                            | 8,636.00<br>8,636.00<br>25,833.00<br>24,033.00<br>Pell Less Half<br>Annual Amount<br>702.00<br>16,512.00<br>0.00        | + + +     | 1-6 of 6 \ |
| Effect<br>Budget Item<br>Category<br>BOOK Q<br>HSNG Q<br>MISC Q<br>TRAN Q           | Hective Date 01/19/ Ve Sequence 1 User ID FAPB Budget Group SYSTE  Herm Code BOOK Q HSNG01 Q MISC01 Q TRAN01 Q           | UDMV<br>EM Q System Ma<br>Full Time<br>Hsng3MoOff<br>Misc3MoOff<br>Tran3MoOff            | Juser ID           FAPBUDMV           FAPBUDMV           FAPBUDMV           FAPBUDMV           FAPBUDMV                                    | Amount<br>234.00<br>5,504.00<br>600.00<br>645.00                                                | Less tha<br>Less tha<br>Federal<br>Federal<br>Federal<br>Federal           | Pell Amt           702.00           1,800.00           1,800.00                                                                                                    | 8,636.00<br>8,636.00<br>25,833.00<br>24,033.00<br>24,033.00<br>702.00<br>16,512.00<br>16,512.00<br>0.00<br>1,935.00     | + + + +   | 1-6 of 6 × |
| Effect<br>Budget Item<br>Category<br>BOOK Q<br>HSNG Q<br>MISC Q<br>TRAN Q<br>TUIT Q | Herefive Date 01/19/ Ve Sequence 1 User ID FAPB Budget Group SYST  Item Code BOOK Q HSNG01 Q MISC01 Q TRAN01 Q TUR N01 Q | UDMV<br>EM Q System Ma<br>Full Time<br>Hsng3MoOff<br>Misc3MoOff<br>Tran3MoOff<br>Tuit3Mo | Budget           User ID           FAPBUDMV           FAPBUDMV           FAPBUDMV           FAPBUDMV           FAPBUDMV           FAPBUDMV | Amount           234.00           5,504.00           600.00           645.00           1,628.00 | Less tha<br>Less tha<br>Ederal<br>Federal<br>Federal<br>Federal<br>Federal | Pell Term COA           Pederal Term COA           Pell Term COA           an Half Time Pell COA           Pell Amt           16,512.00           1,935.00           4,884.00 | 8,636.00<br>8,636.00<br>25,833.00<br>24,033.00<br>24,033.00<br>702.00<br>16,512.00<br>16,512.00<br>1,935.00<br>4,884.00 | + + + + + | 1-6 of 6 \ |

|                                                                                  |                                                                                                    |                                                                                           |                                    |                                                                                                    |                                                                                                    |                                                                                                    | tudent Budget                      | Maintenan <del>ce</del>                                                                                             |                                                                                 |                             |
|----------------------------------------------------------------------------------|----------------------------------------------------------------------------------------------------|-------------------------------------------------------------------------------------------|------------------------------------|----------------------------------------------------------------------------------------------------|----------------------------------------------------------------------------------------------------|----------------------------------------------------------------------------------------------------|------------------------------------|----------------------------------------------------------------------------------------------------|---------------------------------------------------------------------------------|-----------------------------|
|                                                                                  | Aid Year 2023                                                                                                    | 2022-2023 Fir                                                                             | nancial Aid Year                   |                                                                                                    | -                                                                                                    | 5                                                                                                    |                                    | Update Need Sumr                                                                                                    | mary                                                                            |                             |
| tudent Budge                                                                     | et Summary                                                                                                    |                                                                                           |                                    |                                                                                                    |                                                                                                    |                                                                                                    |                                    | Q    4 4                                                                                                    | 1 of 3                                                                          | -<br>                       |
|                                                                                  | *Career                                                                                                    | UGRD Under                                                                                | rgraduate                          | ſ                                                                                                    | After Image 2                                                                                                    | 29                                                                                                    | N                                  | eed Summary                                                                                                    |                                                                                 | +                           |
|                                                                                  | Aurend Denied                                                                                                    | SPRI                                                                                      | NG 2023                            | , L                                                                                                    | , and an age a                                                                                                    |                                                                                                    | F/                                 | A Term                                                                                                    |                                                                                 |                             |
|                                                                                  | Weeks of Instruction                                                                                                    | Academic<br>12.0                                                                          | ~                                  |                                                                                                    |                                                                                                    |                                                                                                    | SI                                 | udent Detail                                                                                                    |                                                                                 |                             |
| Budget Group                                                                     | p                                                                                                    |                                                                                           |                                    |                                                                                                    |                                                                                                    |                                                                                                    | Q                                  | 1 4 4                                                                                                    | 1 of 1 🗸                                                                        | • •                         |
| Eff                                                                              | Effective Date 0*<br>fective Sequence User ID F                                                                                 | 1/19/2023<br>1<br>APBUDMV                                                                 | Car<br>You<br>Use                  | nnot change current or<br>have attempted to cha<br>the Add (+) button to                                                                                                    | history records. (144<br>ange a record that is<br>create a new record                                                                 | 50,72)<br>effective dated, an<br>with a future effect                                                                                               | d the record contain:<br>ive date. | s an effective date th                                                                                              | at makes                                                                        | it either the c             |
| Eff<br>Budget Item                                                               | Effective Date 07<br>fective Sequence User ID F<br>Budget Group S                                                               | 1<br>APBUDMV<br>YSTEM Q Sys                                                               | Car<br>You<br>Use<br>tem Mass Budg | nnot change current or<br>I have attempted to cha<br>the Add (+) button to                                                                                                    | history records. (144<br>ange a record that is<br>create a new record                                                                 | 50,72)<br>effective dated, an<br>with a future effect                                                                                               | d the record contain<br>ive date.  | s an effective date th                                                                                              | at makes                                                                        | it either the c<br>6 of 6 ∨ |
| Sudget Item                                                                      | Effective Date 0:<br>Tective Sequence User ID F<br>Budget Group S                                                               | 1/19/2023<br>1<br>APBUDMV<br>YSTEM Q Sys                                                  | tem Mass Budg                      | unot change current or l<br>u have attempted to cha<br>the Add (+) button to                                                                                                    | history records. (144<br>ange a record that is<br>create a new record                                                                 | 50,72)<br>effective dated, an<br>with a future effect<br>Item Class                                                                                 | d the record contain<br>ive date.  | s an effective date th Pell Less Half Amoual Amount                                                                 | lat makes                                                                       | it either the c             |
| Ludget Item                                                                      | Effective Date 0:<br>Tective Sequence User ID F<br>Budget Group S<br>-Item Code                                                 | 1<br>APBUDMV<br>YSTEM Q Sys<br>Description<br>Full Time                                   | tem Mass Budg                      | In the change current or in the change current or interval current or interval current or in the change current or in the change current or interval current or interval current or interv                         | history records. (144<br>ange a record that is<br>create a new record<br>Amount<br>234.00                                             | 50,72)<br>effective dated, an<br>with a future effect<br>Item Class<br>Federal                                                                      | d the record contain<br>ive date.  | s an effective date th Pell Less Half Annual Amount 702.00                                                          | 1-                                                                              | it either the c             |
| Eff<br>audget Item<br>E<br>Category<br>BOOK Q<br>HSNG Q                          | Effective Date or<br>fective Sequence User ID F<br>Budget Group S<br>Item Code                                                  | 1<br>APBUDMV<br>YSTEM Q Sys<br>Description<br>Full Time<br>Hsng3MoOff                     | tem Mass Budg                      | In the change current or in the change current or in the change current or in the change current or in the change current or in the change current or in the change current or interval of the change current or interval of the change current or interval or interval                          | history records. (144<br>ange a record that is<br>create a new record<br>Amount<br>234.00<br>5,504.00                                 | 50,72)<br>effective dated, an<br>with a future effect<br>Item Class<br>Federal<br>Federal                                                           | d the record contain<br>ive date.  | Pell Less Half<br>Annual<br>Annual<br>702.00<br>16,512.00                                                           | at makes                                                                        | it either the c             |
| udget Item<br>TS Q<br>Sategory<br>SOOK Q<br>ISNG Q<br>MISC Q                     | Effective Date 0:<br>fective Sequence User ID F<br>Budget Group S<br>-ttem Code<br>BOOK Q<br>HSNG01 Q<br>MISC01 Q               | II 19/2023<br>1<br>APBUDMV<br>YSTEM Q Sys<br>Sys<br>Pull Time<br>Hsng3MoOff<br>Misc3MoOff | tem Mass Budg                      | In the change current or in the we attempted to change the have attempted to change the hard (+) button to be attempted to change the hard (+) button to be attempted to change the hard (+) button to change the hard (+) button to be attempted to change the hard (+) button to change the hard (+) button to be attempted to change the hard (+) button to change the hard (+) button to change the hard (+) button to change the hard (+) button to change the hard (+) button to change the hard (+) button to change the hard (+) button to change the hard (+) button to change the hard (+) button to change the hard (+) button to change the hard (+) button to change the hard (+) button to change the hard (+) button to c                         | history records. (144<br>ange a record that is<br>create a new record<br>Amount<br>234.00<br>5,504.00<br>600.00                       | 50,72)<br>effective dated, an<br>with a future effect<br>term Class<br>Federal<br>Federal<br>Federal                                                | d the record contain<br>ive date.  | Pell Less Half<br>Annual<br>Amount<br>702.00<br>16.512.00<br>0.00                                                   | 1-<br>+<br>+                                                                    | 6 of 6 v                    |
| udget Item<br>IIII Q<br>Category<br>BOOK Q<br>HSNG Q<br>MISC Q<br>TRAN Q         | Effective Date 0:<br>Iterative Sequence User ID F<br>Budget Group S<br>-Item Code<br>BOOK Q<br>HSNG01 Q<br>MISC01 Q<br>TRAN01 Q | 1<br>APBUDMV<br>YSTEM Q Sys<br>Sys<br>Sys<br>Sys<br>Sys<br>Sys<br>Sys<br>Sys              | Equation                           | In the change current or in<br>the weather attempted to change<br>the Add (+) button to<br>support the change<br>support to the change<br>support to the change<br>support to the change current of the change<br>support to the change current of the change<br>support to the change current of the change current of the change current o | history records. (144<br>ange a record that is<br>create a new record<br>Amount<br>234.00<br>5,504.00<br>600.00<br>645.00             | 50,72)<br>effective dated, an<br>with a future effect                                                                                               | d the record contain<br>ive date.  | S an effective date th                                                                                              | 1-<br>+<br>+<br>+                                                               | it either the c             |
| Budget Item<br>FF Q<br>Category<br>BOOK Q<br>HSNG Q<br>MISC Q<br>TRAN Q<br>TUT Q | Effective Date 0:<br>fective Sequence User ID F<br>Budget Group S<br>                                                           | 1<br>APBUDMV<br>YSTEM Q Sys                                                               | tern Mass Budg                     | In the charge current of loc has<br>the we attempted to char<br>the we Add (+) button to<br>but Add (+) button to<br>due to<br>FAPBUDMV<br>FAPBUDMV<br>FAPBUDMV<br>FAPBUDMV                                                                                                    | history records. (144<br>ange a record that is<br>create a new record<br>Amount<br>234.00<br>5,504.00<br>600.00<br>645.00<br>1,628.00 | 50,72) effective dated, an with a future effect with a future effect filter Class fielderal Federal Federal Federal Federal Federal Federal Federal | d the record contain<br>ive date.  | s an effective date th<br>Pell Less Half<br>Annual<br>Annual<br>702.00<br>16.512.00<br>0.00<br>1.935.00<br>4.884.00 | I-<br>I-<br>I-<br>I-<br>I-<br>I-<br>I-<br>I-<br>I-<br>I-<br>I-<br>I-<br>I-<br>I | it either the c             |

### Image: After Bug Fix Maintain Term Budgets

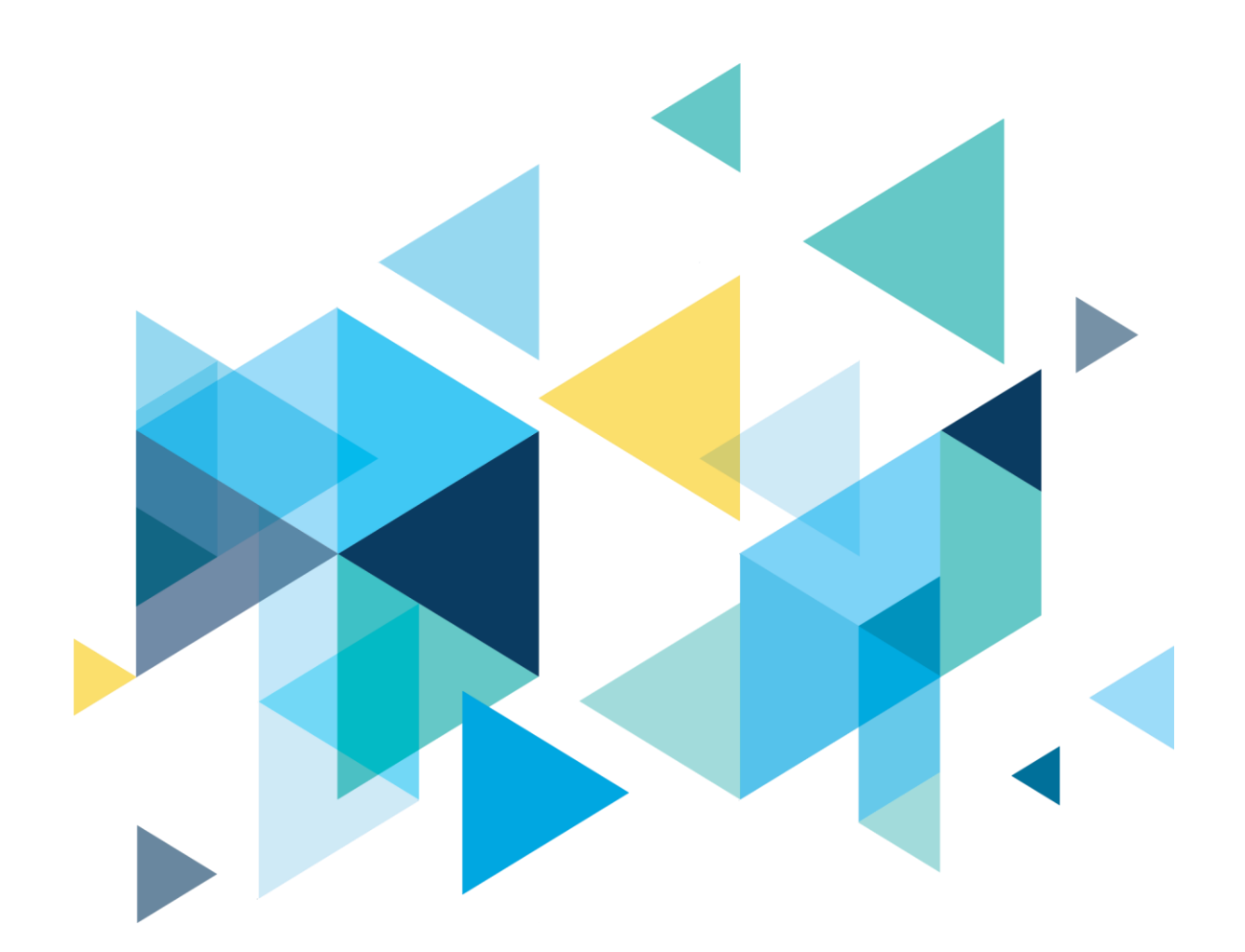

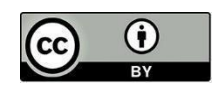

Content is licensed under a Creative Commons Attribution 4.0 International License, unless noted otherwise.

Washington State Board for Community and Technical Colleges